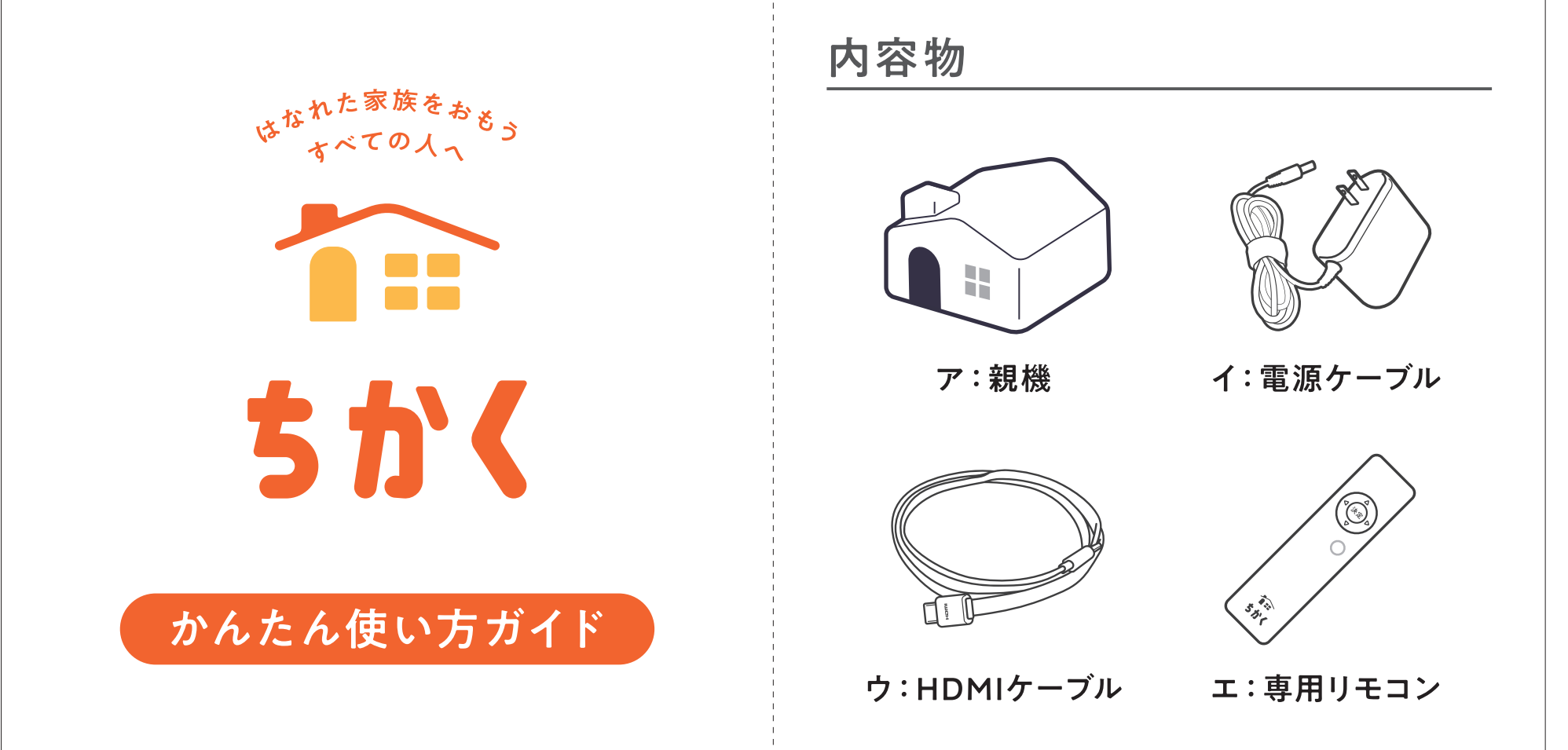

## 設置~初回セットアップまでの手順

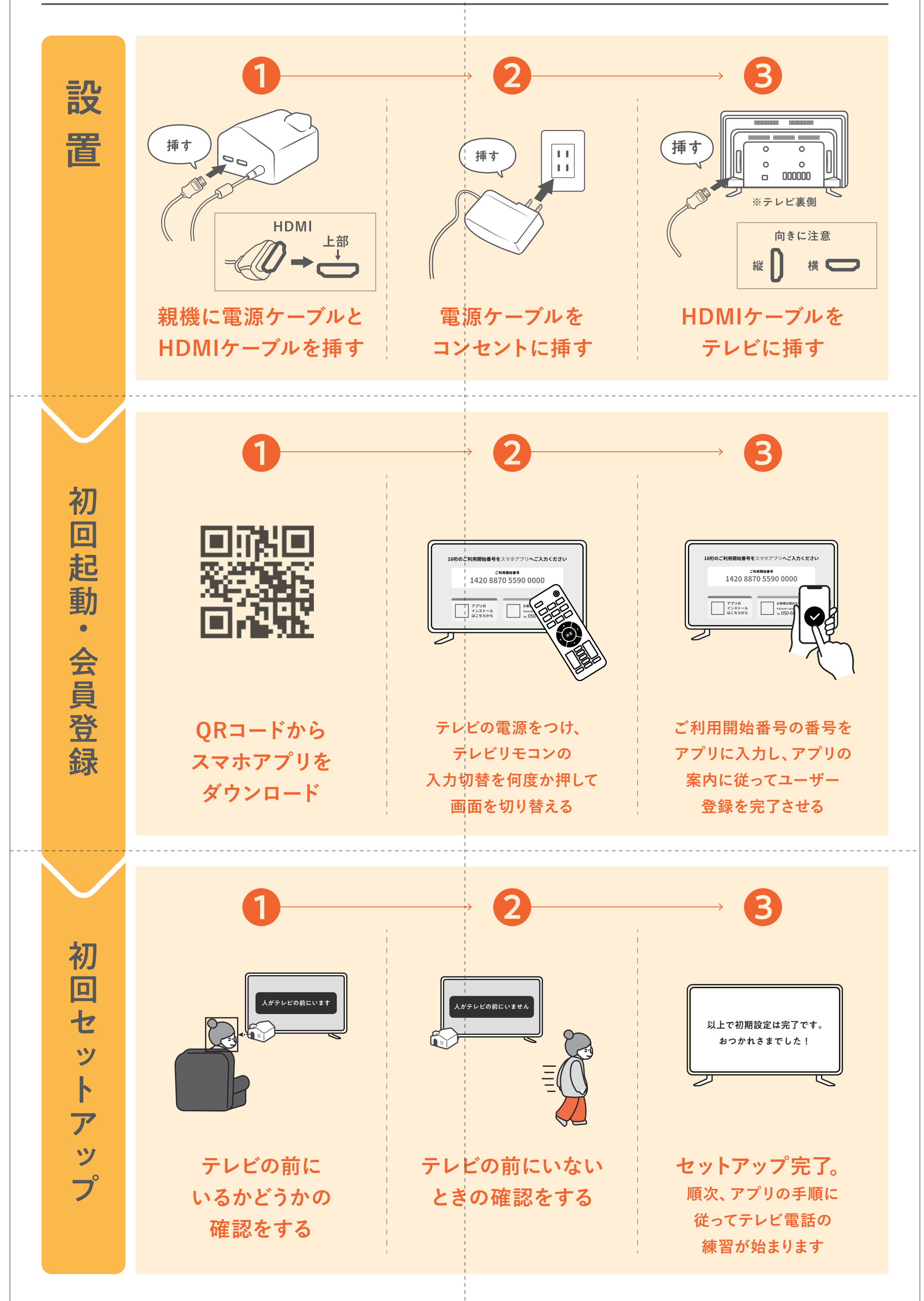

## テレビ電話を受ける方法

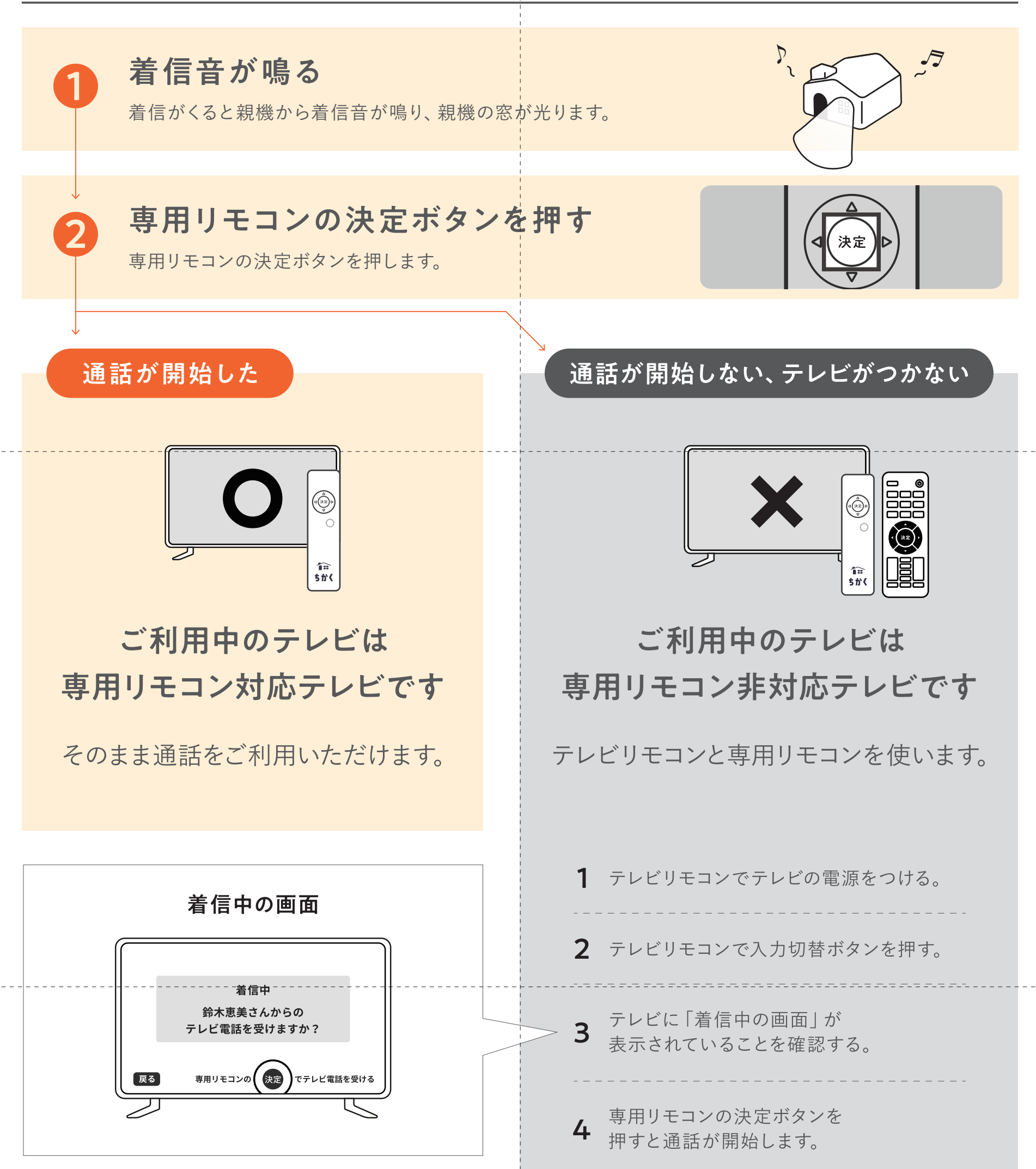

※一連の動作は初期設定完了後に練習することが可能です。

## テレビからテレビ電話をかける方法

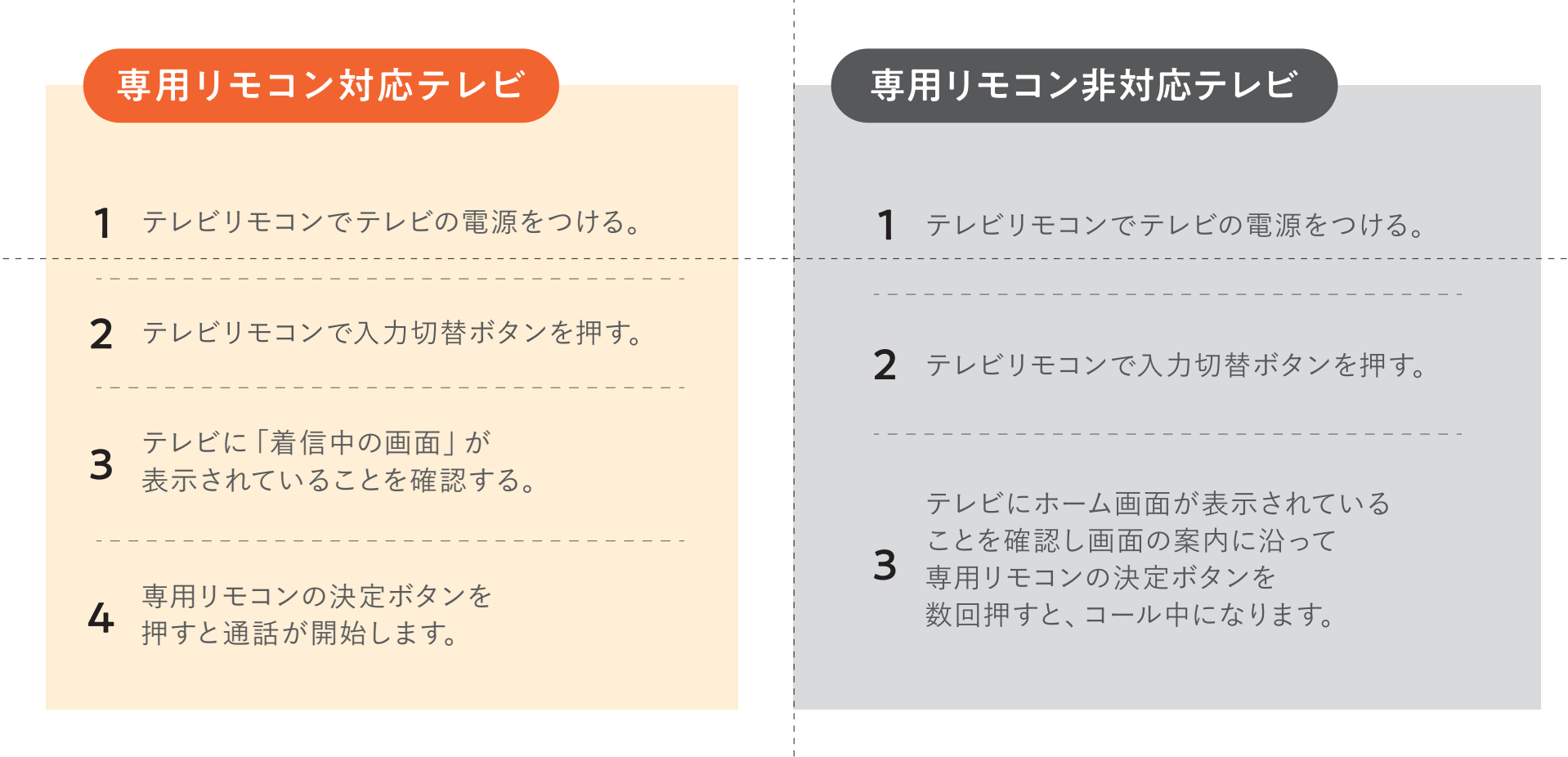

解決しないときは サポートセンターまで お問合せください

**TEL:050-6883-0181**(平日10:00~17:00)

Mail∶chikaku-support@chikaku.co.jp